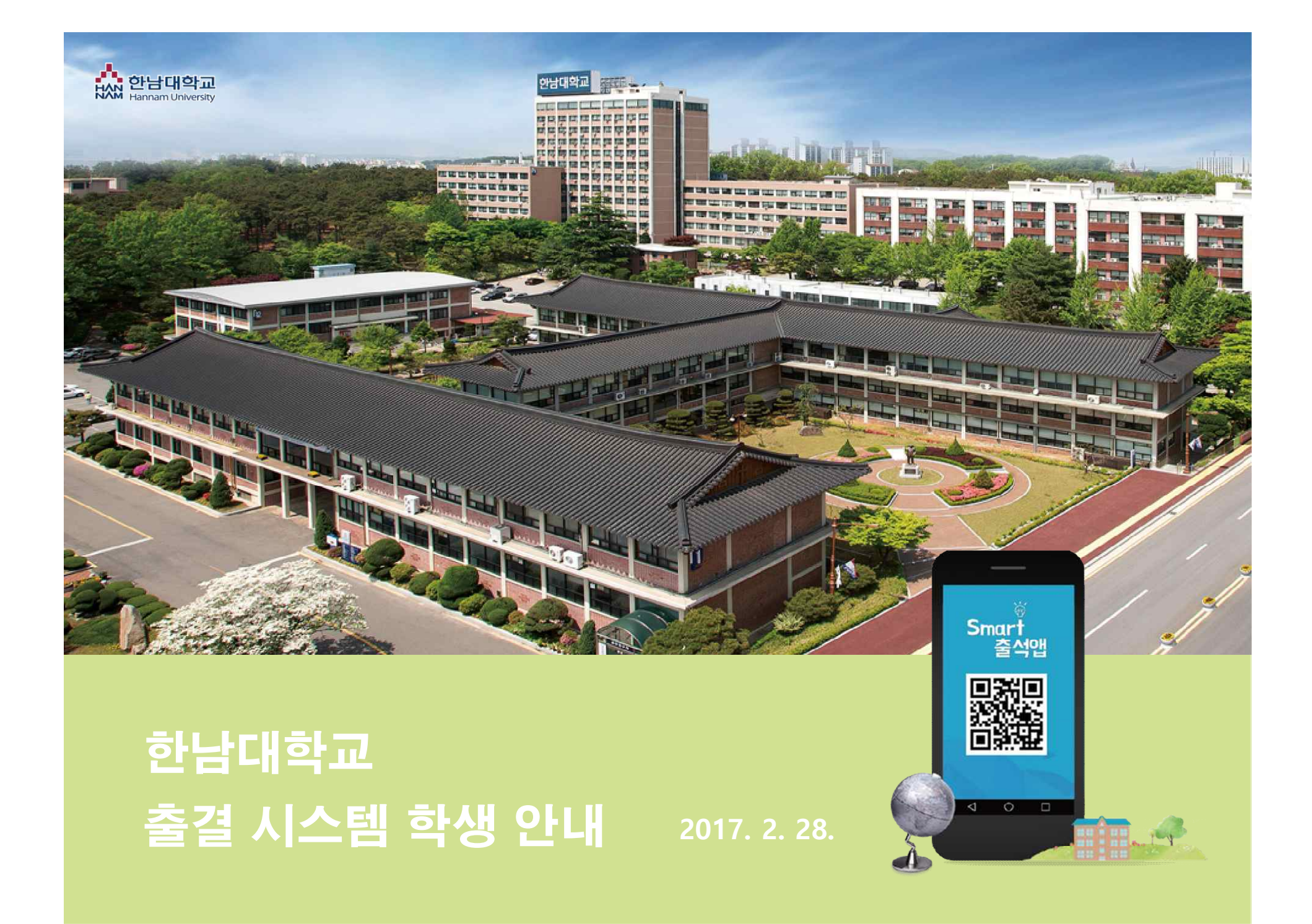

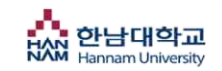

✔ 목 차

- 전자출결 App. 설치하기
  안드로이드용 설치 및 설정
  - iOS(아이폰)용 설치 및 설정
- 2. 출석체크 FLOW
- 3. 신분증 & 피처폰 등록

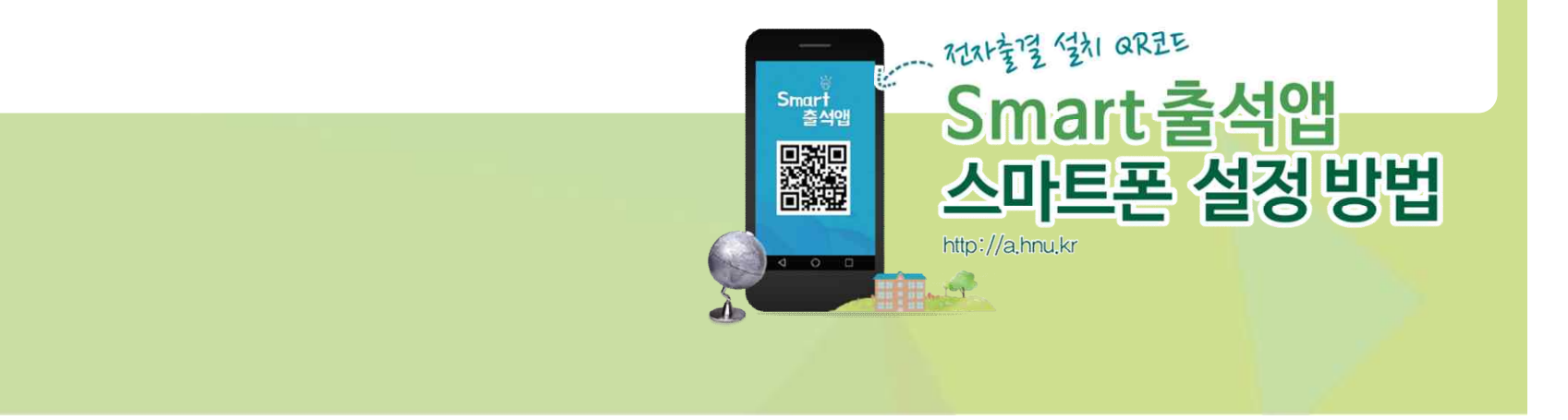

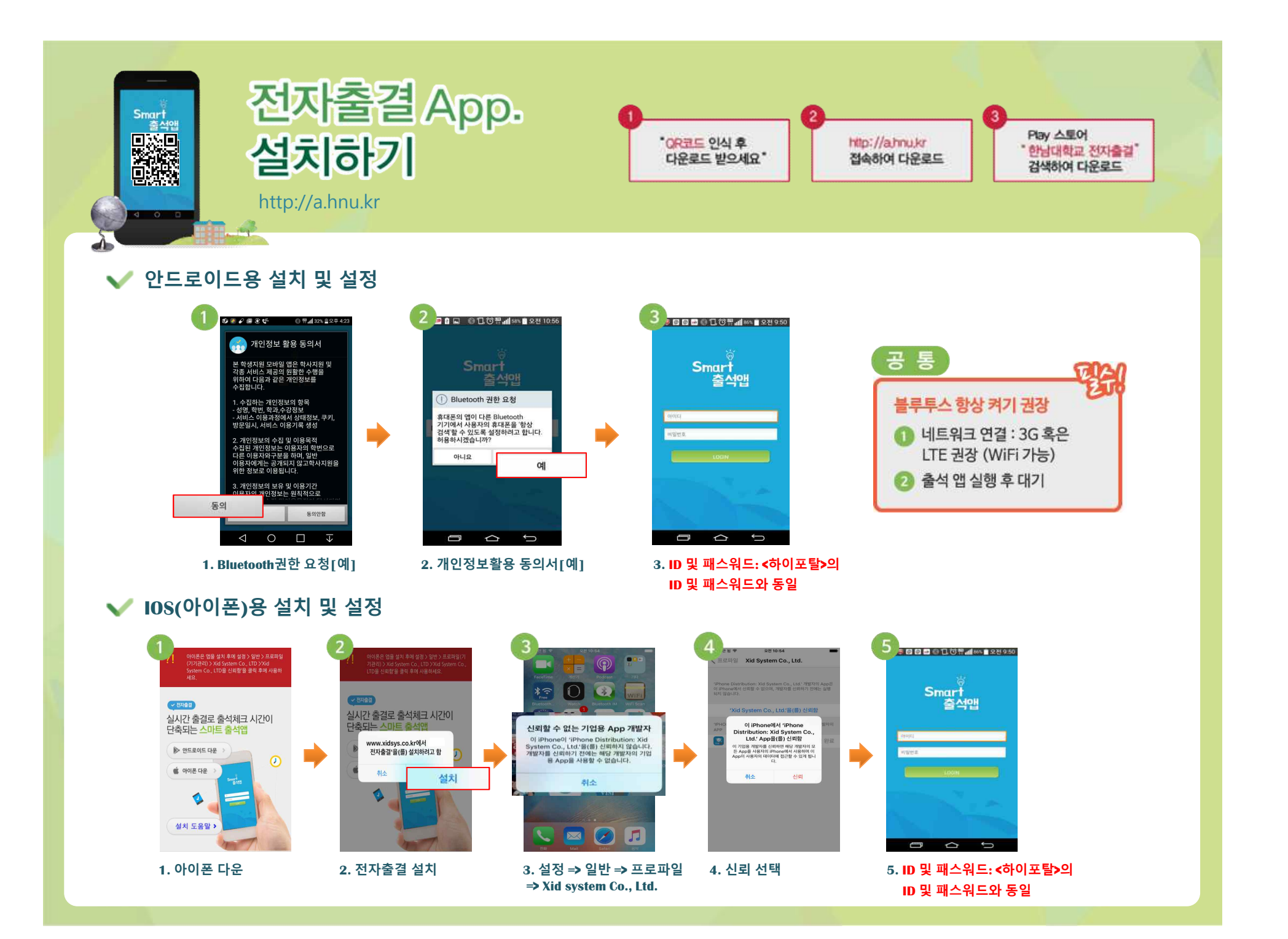

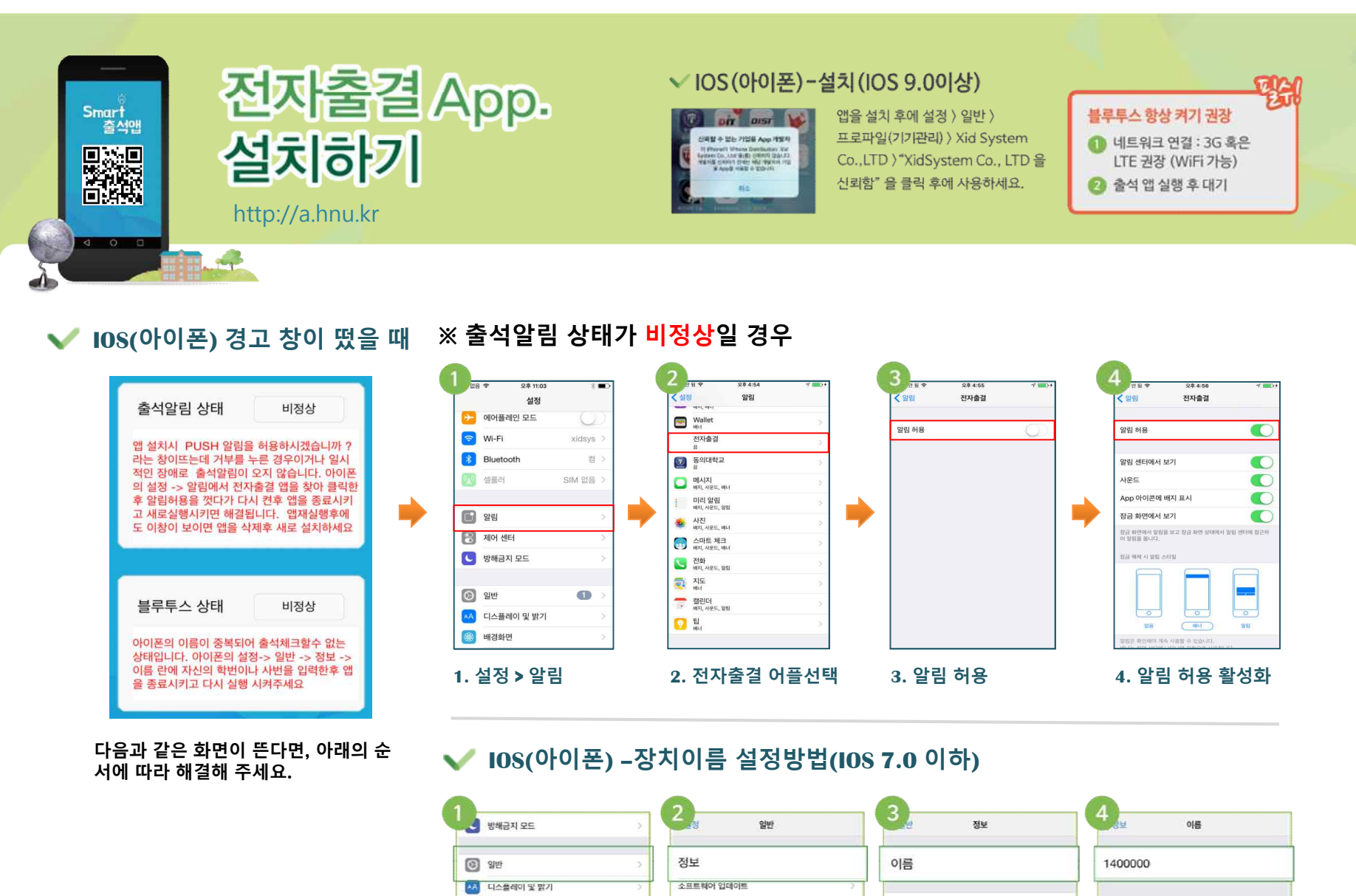

 2
 2
 2
 2
 2
 2
 2
 2
 2
 2
 2
 2
 2
 2
 2
 2
 2
 2
 2
 2
 2
 2
 2
 2
 2
 2
 2
 2
 2
 2
 2
 2
 2
 2
 2
 2
 2
 2
 2
 2
 2
 2
 2
 2
 2
 2
 2
 2
 2
 2
 2
 2
 2
 2
 2
 2
 2
 2
 2
 2
 2
 2
 2
 2
 2
 2
 2
 2
 2
 2
 2
 2
 2
 2
 2
 2
 2
 2
 2
 2
 2
 2
 2
 2
 2
 2
 2
 2
 2
 2
 2
 2
 2
 2
 2
 2
 2
 2
 2
 2
 2
 2
 2
 2
 2
 2
 2
 2
 2
 2
 2
 2
 2
 2
 2
 2
 2
 2
 2

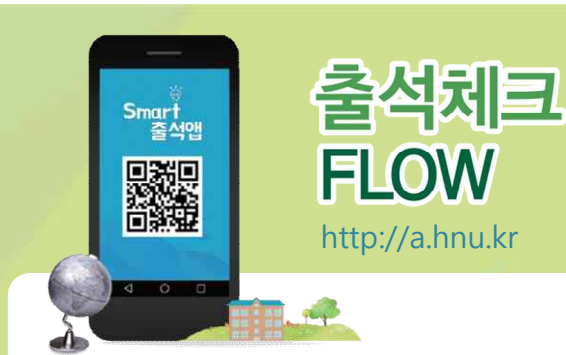

-

홈페이지

6

출석현황

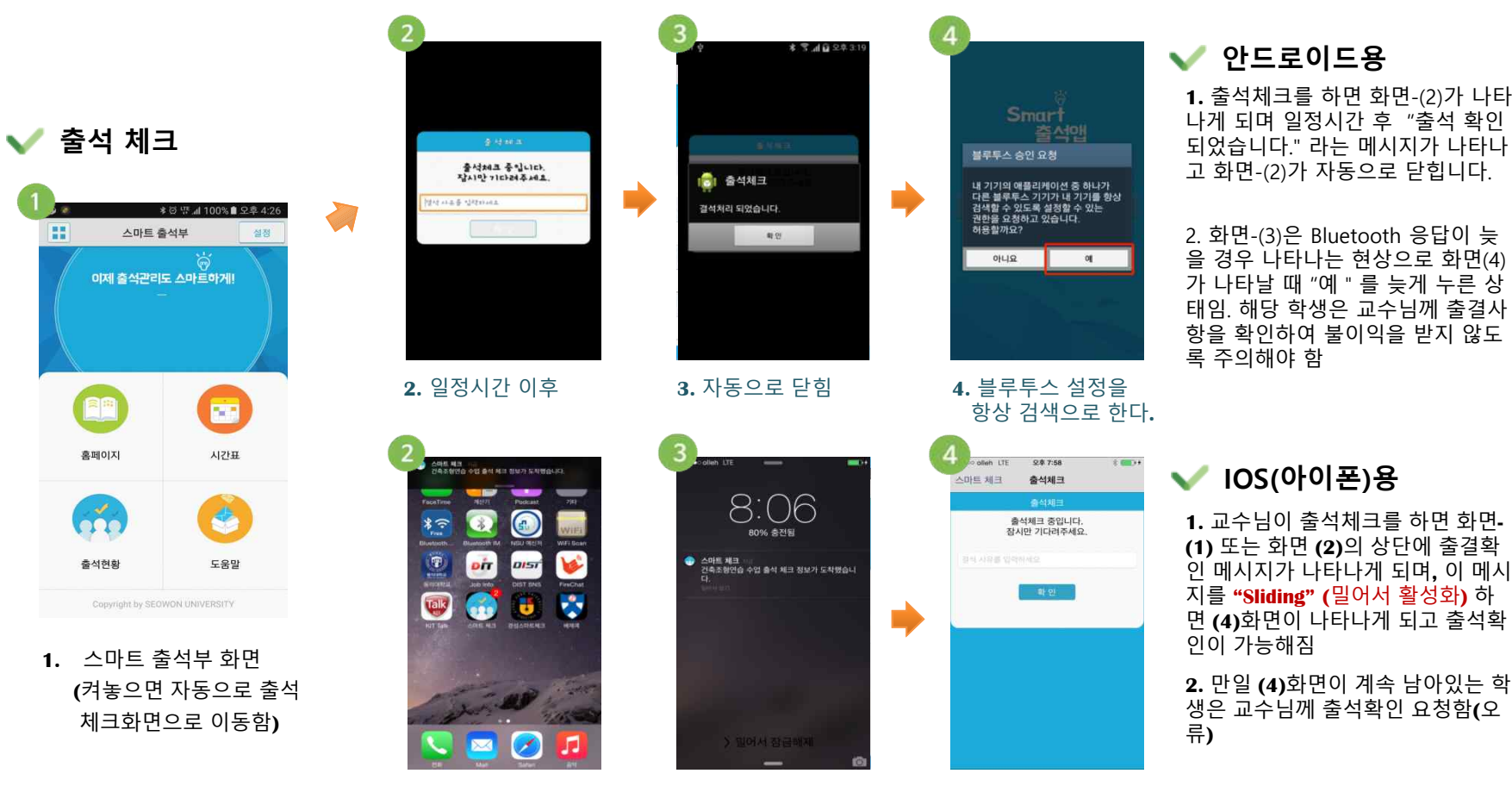

3. 출석상태 수정가능

4. 출석체크

2. 사각박스 밀어서 활성화

1. 출석체크를 하면 화면-(2)가 나타 나게 되며 일정시간 후 "출석 확인 되었습니다." 라는 메시지가 나타나 고 화면-(2)가 자동으로 닫힙니다.

한남대학교 Hannam University

2. 화면-(3)은 Bluetooth 응답이 늦 을 경우 나타나는 현상으로 화면(4) 가 나타날 때 "예 " 를 늦게 누른 상 태임. 해당 학생은 교수님께 출결사 항을 확인하여 불이익을 받지 않도

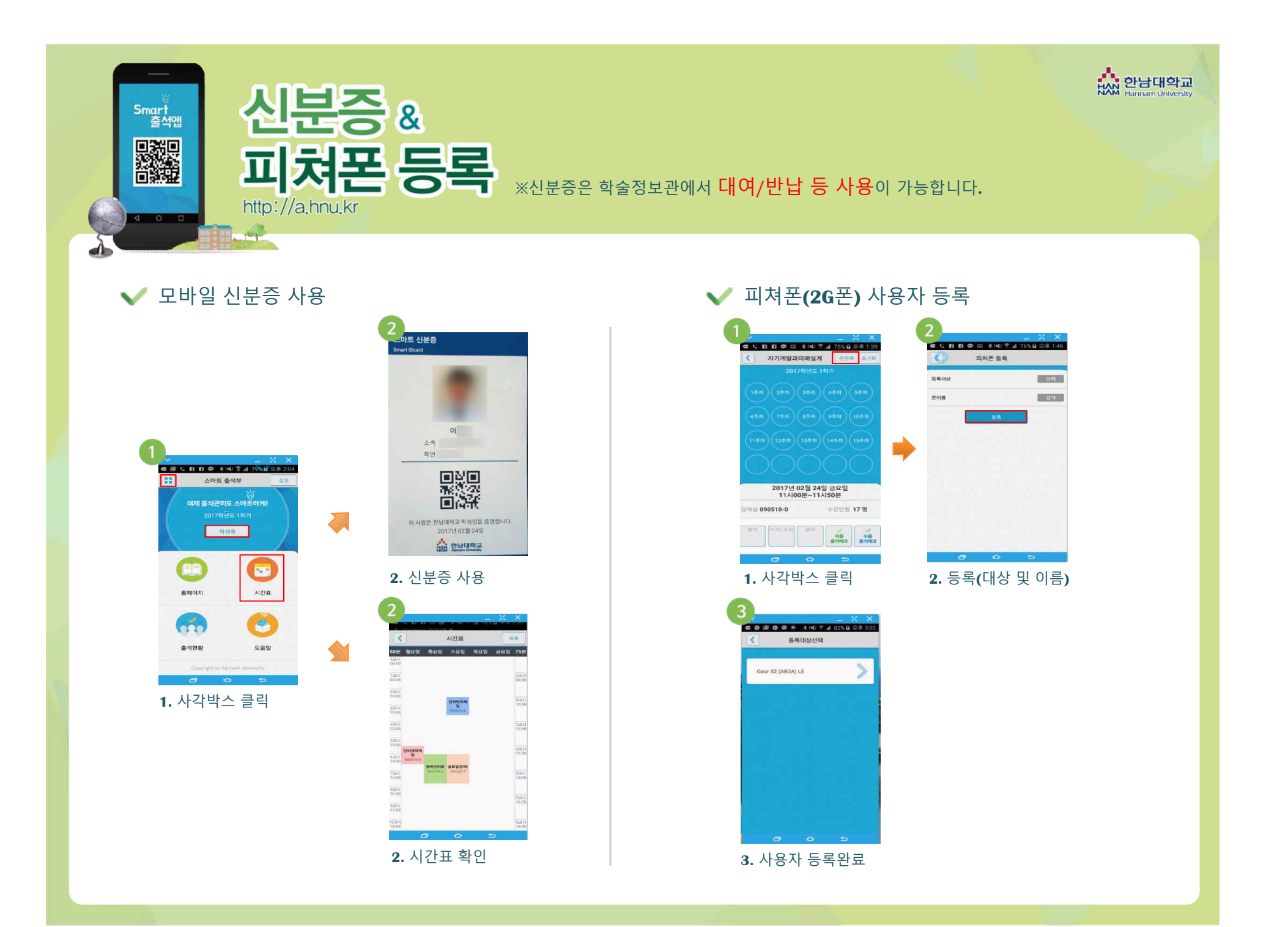